## QRS PNO<sup>3</sup> User Guide

# How to Configure Network Mode

Using the Net gear Extender EX6100 / AC750 [iPad Example]

Both PNO3 and the Piano's Wi-Fi device must be programmed to change modes.NOT connected to the Internet.NetworkPNO3 is a node on your homes wireless network "homerouterssid\_2GEXT."

Mode:PNO3 hands receives its IP addresses from your router.IP address given outPNO3 delivers control for Android, Google Chrome or Safari web browsers.by your home routerConnect to PNO3 by entering **given out IP address** in the address bar of the web browser.

#### Netgear EX6100/AC750 PNO3 Stand Alone mode programming Steps

- 1. Flip the "Access Point/Extender" switch to the "Extender" position.
- 2. Plug the Extender into an outlet wait for the Power LED to turn green.
- Router Link LED Client Arrow LED Client Link LED Power LED WPS LED WPS LED WPS LED Client Link LED WPS button WPS button Client Link LED WPS button WPS button Client Link LED WPS button Client Link LED WPS button Client Link LED WPS button Client Link LED WPS button Client Link LED WPS button Client Link LED WPS button Client Link LED WPS button Client Link LED Client Link LED WPS button Client Link LED Client Link LED Client Lin
- Use a paper clip to Press and Hold the "Factory Reset" Button until power light flashes 3 times (~10s)
- The reset EX6100 will broadcast two SSID names; EX6100\_Netgear...2GEXT & 5GEXT (You may want to turn the Wi-Fi OFF and then ON to refresh the Wi-Fi list.)
- Go to your device's Wi-Fi settings and Select "EX6100\_Netgear\_2GEXT".
- The Netgear "genie" should appear within one minute. Or, go to your web browser - Safari or Chrome & enter: www.mywifiext.net
- If requested, enter username = "admin" and password = "password" and then Select "Log In".
- Select your home Wi-Fi network from the 2G list. Select "Continue".
  Enter your home Wi-Fi password.
  Select "Continue".

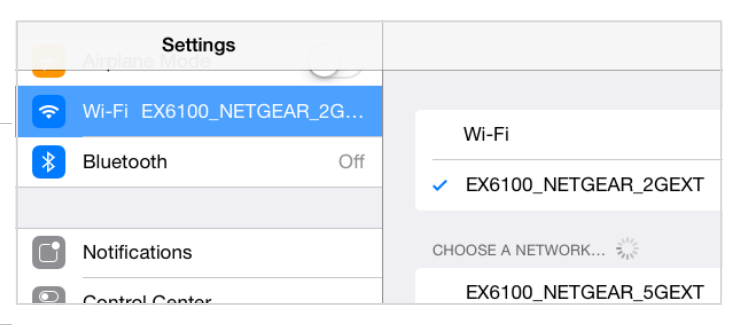

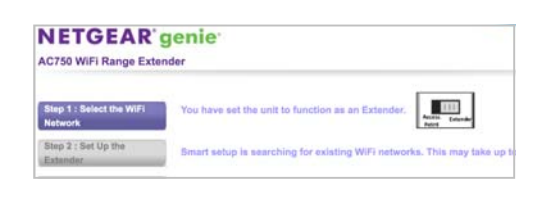

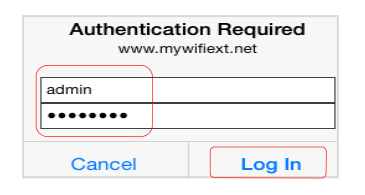

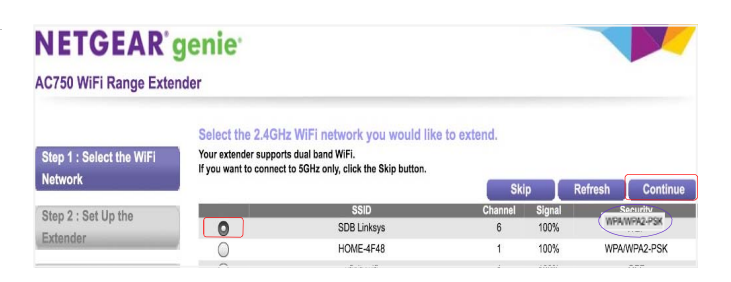

### QRS PNO<sup>3</sup> User Guide

# How to Configure Network Mode (Cont.)

Using the Net gear Extender EX6100 / AC750 [iPad Example]

#### Netgear EX6100/AC750 PNO3 Network mode programming Steps Cont.

- Enter your home Wi-Fi password. This is the most important part of the setup - If your security is "WPA type" the screen will tell you. Enter your password and Select "Continue".
- If you have WEP Security [Capital Letters A-F and Numbers 0-9] The screen will tell you Enter your home Wi-Fi password in the "Key 1" box. (not in passphrase) Select "Continue".
- 11. Select "Skip" on the 5G setup page
- 12. Select "Private Network". Select "Continue".
- 13. Summary Page: Move to the bottom of the page and select "Continue". Then Select "OK".
- 14. Wait for the Netgear to apply changes and reboot. After Netgear reboots the light above the N in the Netgear logo will turn green and signify that the extender is talking to your homes network.
- 15. Go to "Settings" "WiFi". Log into "yourhomessid\_2Gext" and then surf the internet. If you can do this you have set it up correctly. If not more than likely your password is incorrect and you will have to start over.
- 16. Using a QRS remote control: Press the following buttons in sequence SHIFT, B
- 17. If you do not have a remote control, hold button 3 on the processor down for 4seconds, do this twice
- Plug the Ethernet cable back into the Netgear and the PNOmation system should announce its new IP address. If not press "Shift 3" with the remote or use the QRSFinder App

#### NETGEAR' genie

#### AC750 WiFi Range Extender

| Step 1 : Select the WiFi<br>Network | Enter the security settings of the selected WiFi network |                |
|-------------------------------------|----------------------------------------------------------|----------------|
|                                     | Name (SSID):                                             | NETGEAR14      |
| Step 2 : Set Up the                 | Security:                                                | WPA2-PSK [AES] |
| Extender                            | Password (network key)                                   |                |
| Step 3 : Apply Settings             | Back                                                     | Continue       |

Note: WPA Passwords are case sensitive, if you get it wrong you will have to start all over again. Test your password on another device first if possible.

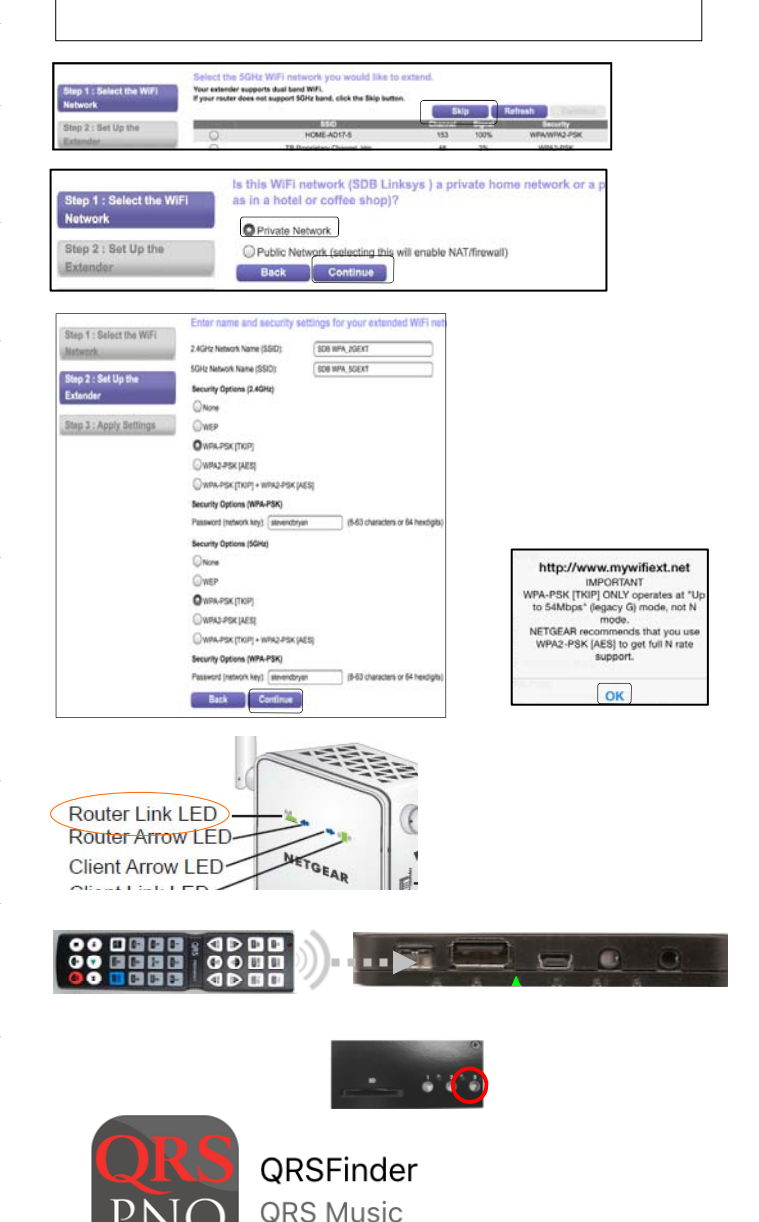